# **Tutorial**

Einführung in das Ticket Service Center (TSC)

**Besucherservices** 

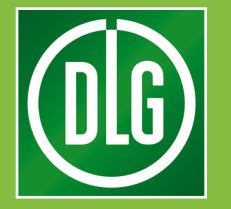

# Inhaltsverzeichnis

#### Inhalt

| Einführung in das T | icket Service Center (TSC) | _3 |
|---------------------|----------------------------|----|
| Besucherservices    | Besucher einladen          | _4 |
| Besucherservices    | Suche und Kontingente      | _7 |

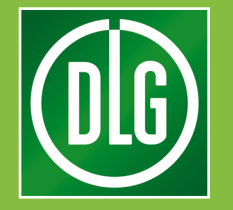

## **Tutorial TSC**

Das Ticket Service Center, kurz TSC, hilft Ihnen bei der Vorbereitung Ihres Messeauftritts.

Hier können Sie zentral Kunden einladen, Ihr Standpersonal registrieren und personalisierte Mails versenden.

Im Bereich "Besuchergutscheine" (1) verschicken Sie Eintrittskarten an Ihre wichtigsten Kunden. Mit wenigen Klicks laden Sie Besucher ein und behalten stets den Überblick, wer Ihre Einladung angenommen hat.

Über "Services Messestand/Aussteller" (2) melden Sie Ihr Standpersonal zur Messe an. Hier können Sie unter anderem Personal registrieren und Ausweise versenden.

Über "Marketing" (3) verwalten Sie die vorgegebenen Mail-Vorlagen.

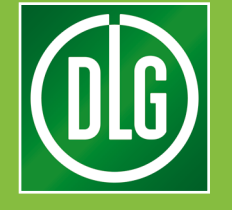

### Einführung in das Ticket Service Center (TSC)

Der Bereich **"Besuchergutscheine"** des TSC dient dazu, Kunden einzuladen, die Listen der bereits eingeladenen Kunden zu durchsuchen und die zur Verfügung stehenden Gutschein-Kontingente zu verwalten.

|    | x +                                                                      | •••                  |
|----|--------------------------------------------------------------------------|----------------------|
|    | Bespielmesse III Start v In Austeller v                                  | <u>1</u> Poli V      |
|    | Herzlichen Dank für Ihre Teilnahme                                       |                      |
| ű  | Besuchergutscheine Print-Gutscheine Gutscheine-Godes, Kampagnen          | Planung und Aufgaben |
| en |                                                                          | Activity Feed        |
| l. | Ausweiskentingente     Ausweiskentingente     Austellenzoweise verwalten |                      |
|    | Marketing           B         Mailtest Votagen                           |                      |

Der Bereich **"Services Messestand/Aussteller"** dient zur Anmeldung des Standpersonals, zur Überprüfung des Status der bisherigen Registrierungen und zur Verwaltung der Ausweiskontingente.

Der Bereich **"Marketing**" stellt die zur Auswahl stehenden Mail-Vorlagen zur Ansicht bereit.

3

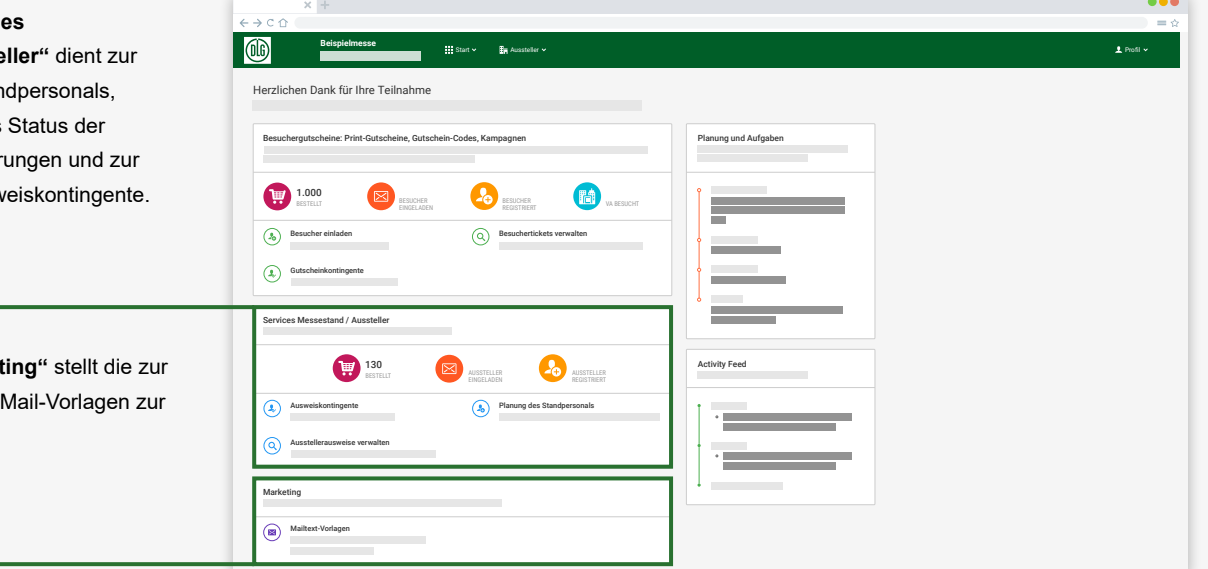

Im Bereich "Besuchergutscheine" verwalten Sie Gutscheine, mit denen Sie Ihre Kunden zur Messe einladen können. Damit sorgen Sie für einen regen Besucherstrom an Ihrem Stand.

Die Übersicht auf der Startseite (Bild unten links) zeigt auf einen Blick, wie viele Gutscheine Ihnen aktuell zur Verfügung stehen. (a)

Hier sehen Sie auch, wie viele Kunden sich bereits registriert haben. (b)

Während der Veranstaltung können Sie sogar verfolgen, wie viele Ihrer Kunden die Messe bisher besucht haben. (c)

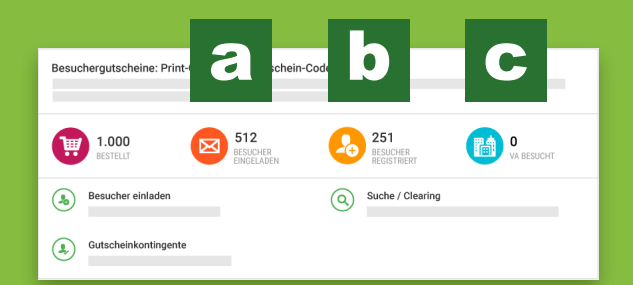

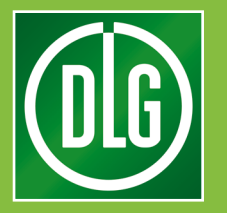

#### **Besucher einladen**

(l6)

"Besucher einladen" führt Sie schrittweise durch Ihre Kampagne.

Laden Sie Ihre Kunden bequem per E-Mail ein.

Im ersten Schritt können Sie entweder eine neue Kampagne starten oder eine bestehende Kampagne fortsetzen.

2

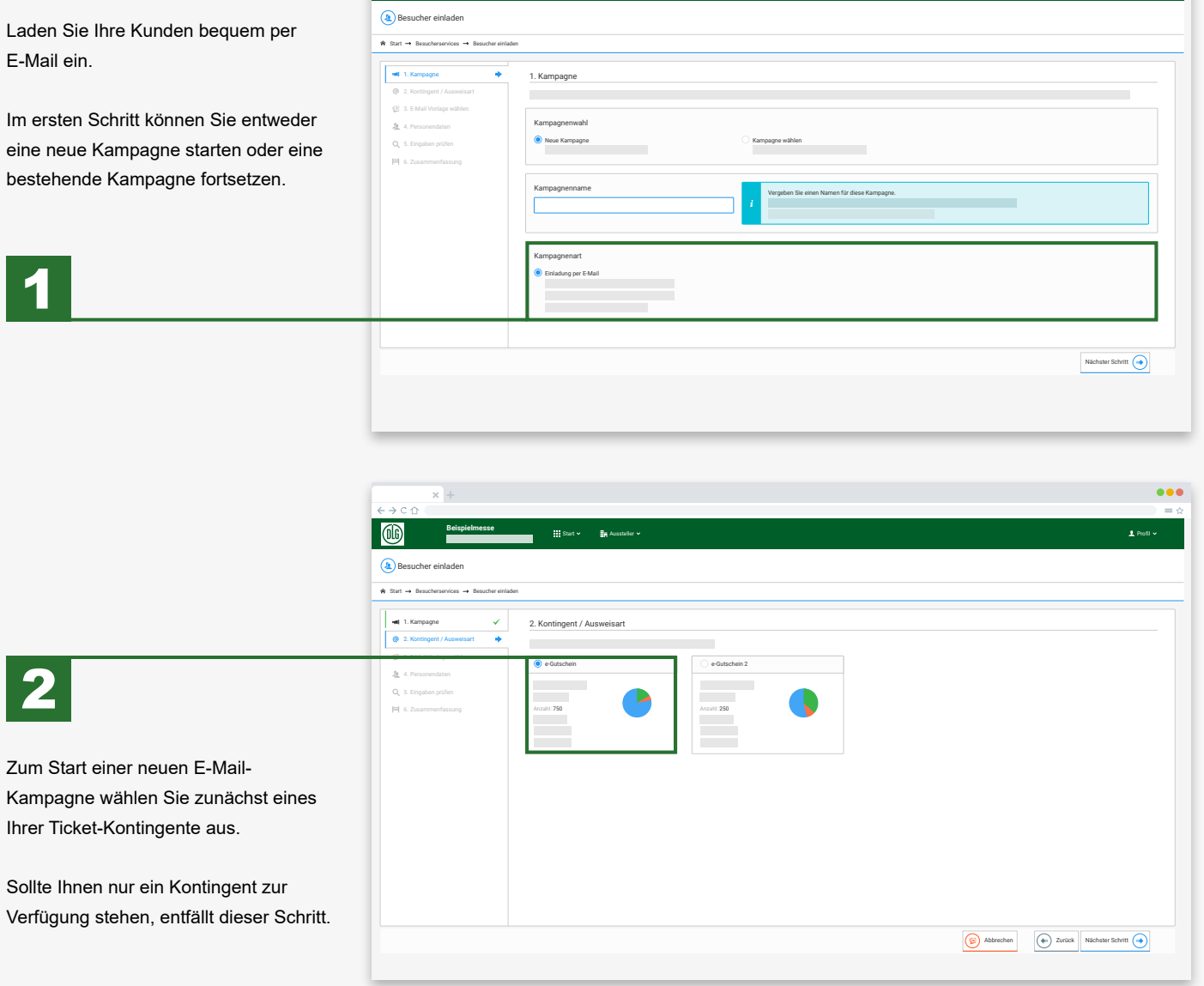

Start 🗸 📑 Aussteller 🗸

#### **Besucher einladen**

| < → C ☆                                                                                                    |                                                                                                    |                              | =☆                                        |
|----------------------------------------------------------------------------------------------------|----------------------------------------------------------------------------------------------------|------------------------------|-------------------------------------------|
| Beispielmesse                                                                                                    | 🗰 Start 🗸 👔 Aussteller 🗸                                                                                                    |                              | 1 Profil v                                |
| Besucher einladen                                                                                                 |                                                                                                    |                              |                                           |
| ★ Start → Besucherservices → Besucher ein                                                                         | laden                                                                                                    |                              |                                           |
| <ul> <li>◄ 1. Kampagne √</li> <li>② 2. Kontingent / Ausweisart √</li> <li>③ 3. E-Mail Vorlage wählen ◆</li> </ul> | 3. E-Mail Vorlage wählen                                                                                                    |                              |                                           |
| <ul> <li>4. Personnation</li> <li>Q. 5. English politik</li> <li>PH 6. Ensemmentationary</li> </ul>               | 1 Maños<br>2 Maños<br>1 Maños<br>1 M | Salr gealrier Her Mustemune, |                                           |
|                                                                                                    |                                                                                                    |                              | Abbrechen     Surück     Nächster Schritt |
|                                                                                                    |                                                                                                    |                              |                                           |

Wählen Sie als Nächstes eine Vorlage für Ihre Einladungs-Mails aus.

Die Kontaktdaten Ihrer Kunden können Sie bequem als Excel-Tabelle hochladen (Bild unten links). Nehmen Sie die bereitgestellte Vorlage als Beispiel, füllen Sie die Pflichtfelder aus und laden Sie das Ergebnis hoch.

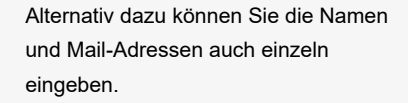

4

Die Schaltfläche **"Einträge** hinzufügen" schließt die Eingabe ab.

| ×+<br>←→C☆                                              |               |                                |                         | •••<br>= ¢                                |
|---------------------------------------------------------|---------------|--------------------------------|-------------------------|-------------------------------------------|
| Beispielmes                                             | sse           | 🗱 Start 👻 🏭 Aussteller 🗸       |                         | 1 Profi v                                 |
| Besucher einladen                                       |               |                                |                         |                                           |
| ☆ Start → Besucherservices → Besu                       | ucher einlade | n                              |                         |                                           |
| Hel 1. Kampagne                                         | ~             | 4. Personendaten               |                         |                                           |
| 2. Kontingent / Ausweisart     3. E-Mail Vorlage wählen | ×             |                                |                         | Gesamt: 1000 Noch verfügbar: 988 Jetzt: 0 |
| a. Personendaten                                        | +             | Manuelle Eingabe               |                         |                                           |
| Q 5. Eingaben prüfen                                    |               |                                |                         |                                           |
|                                                         |               | 1. Excel-Vorlage herunterladen | 2. Excel-Vorlage füllen | 3. Hochladen                              |
|                                                         |               |                                |                         |                                           |
|                                                         |               | <u>ئ</u>                       |                         | ۵.                                        |
|                                                         |               |                                | Eingabe                 | Chora                                     |
|                                                         |               |                                |                         |                                           |
|                                                         |               |                                |                         |                                           |
|                                                         |               |                                |                         |                                           |
|                                                         |               |                                |                         |                                           |
|                                                         |               |                                |                         | Abbrechen     Zurück     Nächster Schritt |
|                                                         |               |                                |                         |                                           |

| 1 + Asadhanizi * Pangak Babapanak       1 + Asadhanizi * Pangak Babapanak       1 - Kongage       2 - Kongage Jakawisa       2 - Kongage Jakawisa       3 - Babamanénanan       6 - Babamanénanan       6 - Babamanénanan       8 - Babamanénanan       9 - Babamanénanan       9 - Babamanénananan                                                                                                    | C 1                                                                                                  | esse<br>onals  |          | 🕻 Start 🛩      | En Ausstele | ε <del>ν</del> |            |             |        |                                  |     |           |                   | 🛓 Piodi -        |
|----------------------------------------------------------------------------------------------------|----------------------------------------------------------------------------------------------------|----------------|----------|----------------|-------------|----------------|------------|-------------|--------|----------------------------------|-----|-----------|-------------------|------------------|
| A Maxamada     Capadam John     Capadam John     Cap          | rt → Ausstellersenvices → F<br>1. Kampagne<br>2. Kontingent / Ausweisart<br>3. E-Mail Vorlage wählen | Planung des St | 4. Perso | onendaten      |             |                |            |             |        |                                  |     | Gesamt: S | Noch verfügbar: 7 | Jetzt: 0         |
| s Legislan plant<br>6. Deservendrezen<br>7. Zwalen V. Karlinen V. Karlinen V. Karl | 4. Personendaten                                                                                     | ٠              | EE Mar   | nuelle Eingabe | 🕹 Exc       | el-Import      |            |             |        |                                  |     |           |                   |                  |
| 1     Hart     Max     Machinema     Boole     Handmarrer     Pol     Stath     melaweekawe       2     •     •     Vorname     Machinema     Statk     Polositemarrer     Pol     Stath     Edda                                                                                                    | 6. Zusammenfassung                                                                                   |                |          | Anrede •       | Titel       | Vorname *      | Nachname * | Firma       | Straße | Duplikate erlauben<br>Hausnummer | Piz | Stadt     | Land              | E-Mail*          |
| 2 • • Vorume Nachane Maderline Stale Hassammer P2 Stalt • Edul<br>Corporations Stale Region Nachane Stale Stale Region Nachane Stale Stale St  |                                                                                                    |                | 1        | Herr           | •           | Max            | Mustermann | Musterfirma | Straße | Hausnummer                       |     | Stadt     |                   | • mm@example.com |
|                                                                                                    |                                                                                                    |                |          |                |             |                |            |             |        |                                  |     |           | E                 | Eingabe löschen  |
|                                                                                                    |                                                                                                    |                |          |                |             |                |            |             |        |                                  |     |           |                   |                  |
|                                                                                                    |                                                                                                    |                |          |                |             |                |            |             |        |                                  |     |           |                   |                  |
|                                                                                                    |                                                                                                    |                |          |                |             |                |            |             |        |                                  |     |           |                   |                  |

#### Tutorial: Ticket Service Center "Besucherservices"

#### **Besucher einladen**

| × +                                                                              |           |       |       |            |                | •••              |
|----------------------------------------------------------------------------------|-----------|-------|-------|------------|----------------|------------------|
| ← → C û                                                                          |           |       |       |            |                |                  |
| iii Start v III Ausstalier v                                                     |           |       |       |            |                | 1 Profi V        |
| (a) Besucher einladen                                                            |           |       |       |            |                |                  |
|                                                                                  |           |       |       |            |                |                  |
| vet 1. Kampagne ✓ <u>5. Eingaben prüfen</u>                                      |           |       |       |            |                |                  |
| 2. Kontingent / Ausweisart                                                       |           |       |       |            |                |                  |
| A 4. Personendaten ✓ Kampagne                                                    | Personend | laten | May   | Muetarmann | mm⊛evemple.com |                  |
| Q 5. Eingaben prüfen Kampagnenname: Meine Kampagne Kampagnenname: Meine Kampagne | •         | 2     | Erika | Musterfrau | em@example.com |                  |
| - C. Assessed in the international                                               |           |       |       |            |                |                  |
|                                                                                  |           |       |       |            |                |                  |
|                                                                                  |           |       |       |            |                |                  |
|                                                                                  |           |       |       |            |                |                  |
|                                                                                  |           |       |       |            |                |                  |
|                                                                                  |           |       |       |            |                |                  |
|                                                                                  |           |       |       |            |                |                  |
|                                                                                  |           |       |       |            |                |                  |
|                                                                                  |           |       |       |            |                |                  |
|                                                                                  |           |       |       |            | Abbrechen      | Zurück Ausführen |
|                                                                                  | _         |       |       | _          |                |                  |

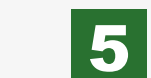

Vor dem Versand der Mails können Sie noch einmal überprüfen, ob alle Eingaben Ihren Vorstellungen entsprechen.

Ein Klick auf das Auge-Symbol führt zu einer Vorschau, wie die Mail beim ausgewählten Kunden ankommen wird (Bild unten links). Über die Schaltfläche "**Ausführen"** starten Sie Ihre Kampagne.

6

Von der Zusammenfassung aus können Sie direkt weitere Besucher einladen sowie die bereits laufenden Kampagnen durchsuchen.

| × +                            |                 | •••          |
|--------------------------------|-----------------|--------------|
|                                |                 | $= \diamond$ |
| C <sup>1</sup> N Résolutionse  | Desktop-Ansicht |              |
| Sehr geehrter Herr Mustermann, |                 |              |
| Link                           |                 | - 1          |
| Wit freen uns auf then Besacht |                 |              |
| OG                             |                 |              |
|                                |                 |              |

|                                                                                                    | Beispielme                  | esse          | III Stort to Per Australia          |                           |           |
|----------------------------------------------------------------------------------------------------|-----------------------------|---------------|-------------------------------------|---------------------------|-----------|
| Besucher einladen  1 s fachopen  1 s fachop                                                                                                    |                             |               |                                     |                           | ∑ Proat \ |
| nt → Exactorearities → Exactorearities<br>2 Schartpart / Anneluis<br>4 Proceedation<br>5 Engaber prime<br>5 Engaber prime<br>5 Engaber prim<br>5 Engaber prime<br>5 Engaber prim<br>5 Engaber p | Besucher einladen           |               |                                     |                           |           |
| 1. Ampage     2. Southyout / Amountan     4. Personnatan     5. Engatement/accurg                                                                                                    | rt → Besucherservices → Bes | aucher einlad | len                                 |                           |           |
| <ul> <li>1 Karayaci V olaritari V olaritari V olaritari Vannistari V olaritari Vannistari V olaritari V olaritari V</li></ul>                                                                                                    |                             |               |                                     |                           |           |
| 2 Kontrop / Auxelist 3 Kontrop within Konspore successful within Konspore successful within Konspore                                                                                                    | 1. Kampagne                 | ~             | 6. Zusammenfassung                  |                           |           |
| 2 I Solution where the matchates Schrifter  4 Personnalizer  4 Personnalizer  For Personnalizer  For Person                                                                                                    | 2. Kontingent / Ausweisart  | 1             | Fertial Die Kampanne Meine Kompanne | unfo affilmaich arstallt  |           |
| 14 Percentantian V<br>15 Ergadan profen V<br>15 Accumenteracorg V<br>15 Accumenteracorg V<br>15                                                   | 3. E-Mail Vorlage wählen    | 1             |                                     |                           |           |
| 15. England profile  15. England profile  15. Zasamendescog  15. Zasamendescog  15. Zasa                                                                                                    | 4. Personendaten            | 1             | Ihre nächsten Schritte:             |                           |           |
|                                                                                                    | 5. Eingaben prüfen          | ×             | Besucher einladen                   | Besuchertickets verwalten |           |
|                                                                                                    | 6. Zusammenfassung          | +             | <u> </u>                            | 0                         |           |
|                                                                                                    |                             |               |                                     |                           |           |
|                                                                                                    |                             |               |                                     |                           |           |
|                                                                                                    |                             |               |                                     |                           |           |
|                                                                                                    |                             |               |                                     |                           |           |
|                                                                                                    |                             |               |                                     |                           |           |
|                                                                                                    |                             |               |                                     |                           |           |
|                                                                                                    |                             |               |                                     |                           |           |
|                                                                                                    |                             |               |                                     |                           |           |
|                                                                                                    |                             |               |                                     |                           |           |
|                                                                                                    |                             |               |                                     |                           |           |
|                                                                                                    |                             |               |                                     |                           |           |
|                                                                                                    |                             |               |                                     |                           |           |
|                                                                                                    |                             |               |                                     |                           |           |
|                                                                                                    |                             |               |                                     |                           |           |
|                                                                                                    |                             |               |                                     |                           |           |
|                                                                                                    |                             |               |                                     |                           |           |
|                                                                                                    |                             |               |                                     |                           |           |
|                                                                                                    |                             |               |                                     |                           |           |

"Besuchertickets verwalten" führt zu einer Liste mit allen bisher eingeladenen Kunden (Bild unten).

Hier stehen Ihnen folgende Möglichkeiten zur Verfügung:

Ŵ

ß

Personendetails einsehen

Tickets für mobile Geräte anzeigen

Tickets zum Ausdrucken anzeigen

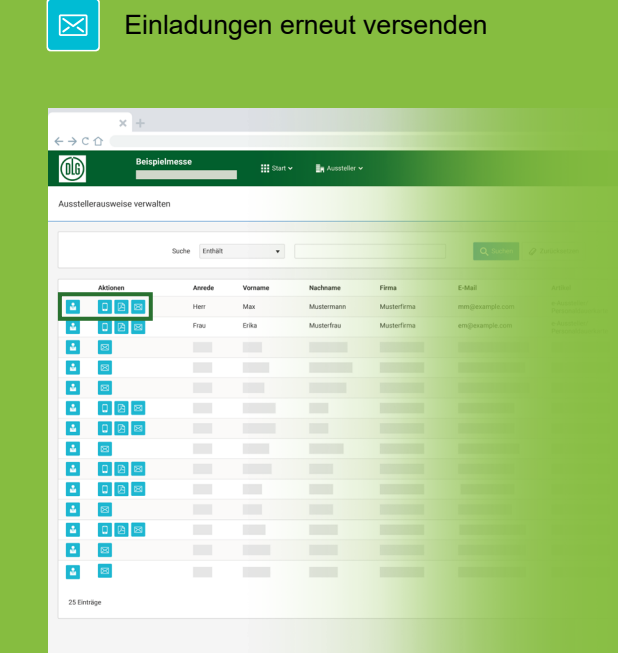

# Suche und Kontingente

Über die Suchfunktion können Sie Ihre Einladungen gezielt nach Firmen, Namen und Ländern filtern.

1

2

Die Suche lässt sich auch auf bestimmt Kampagnen einschränken.

| Besuch   | ier      |            |           |            |       |                |   |             |                |                    |                |                 |                                 |   |
|----------|----------|------------|-----------|------------|-------|----------------|---|-------------|----------------|--------------------|----------------|-----------------|---------------------------------|---|
|          |          |            |           |            |       |                |   |             |                |                    |                |                 |                                 | _ |
|          |          | Such       | e Enthält | •          |       |                |   |             | Land           | Enthält            | •              | ~               |                                 |   |
| <u> </u> | N#       | npagnannan | English   | •          |       |                | * |             |                |                    | 0.000          | 2 Participation |                                 |   |
|          |          |            |           |            |       |                |   |             |                |                    | Q suchen g     | / Zuruckswitzen |                                 |   |
|          | Aktionen | Anrede     | Vorname   | Nachname   | Firma | E-Mail         |   | Artikel     | Barcode        | Registrierungscode | Kampagne       | Einladung       | <ul> <li>Registriert</li> </ul> |   |
| -        |          | Herr       | Max       | Mustermann |       | mm@example.com |   | e-Gutschein | 84971000002016 | Rfp4t4wesdg4geu    | Meine Kampagne | 04.07. 14:59:45 | 04.07.15:32:50                  |   |
| 2        |          | Frau       | Erika     | Musterfrau |       | em@example.com |   | e-Gutschein | 84971000001927 | Rff87dfrrwoy715    | Meine Kampagne | 04.07. 14:59:55 | 04.07.15:32:50                  |   |
| 2        | 8        |            |           |            |       |                |   |             |                |                    |                |                 |                                 |   |
|          |          |            |           |            |       |                |   |             |                |                    |                |                 |                                 |   |
| -        | 8        |            |           |            |       |                |   |             |                |                    |                |                 |                                 |   |
| 4        |          |            |           |            |       |                |   |             |                |                    |                |                 |                                 |   |
| 4        |          |            |           |            |       |                |   |             |                |                    |                |                 |                                 |   |
| 2        | 8        |            |           |            |       |                |   |             |                |                    |                |                 |                                 |   |
| 2        | 0 2 3    |            |           |            |       |                |   |             |                |                    |                |                 |                                 |   |
|          | 0 🖻 🖂    |            |           |            |       |                |   |             |                |                    |                |                 |                                 |   |
|          | 8        |            |           |            |       |                |   |             |                |                    |                |                 |                                 |   |
| -        |          |            |           |            |       |                |   |             |                |                    |                |                 |                                 |   |
| -        | 8        |            |           |            |       |                |   |             |                |                    |                |                 |                                 |   |
|          |          |            |           |            |       |                |   |             |                |                    |                |                 |                                 |   |

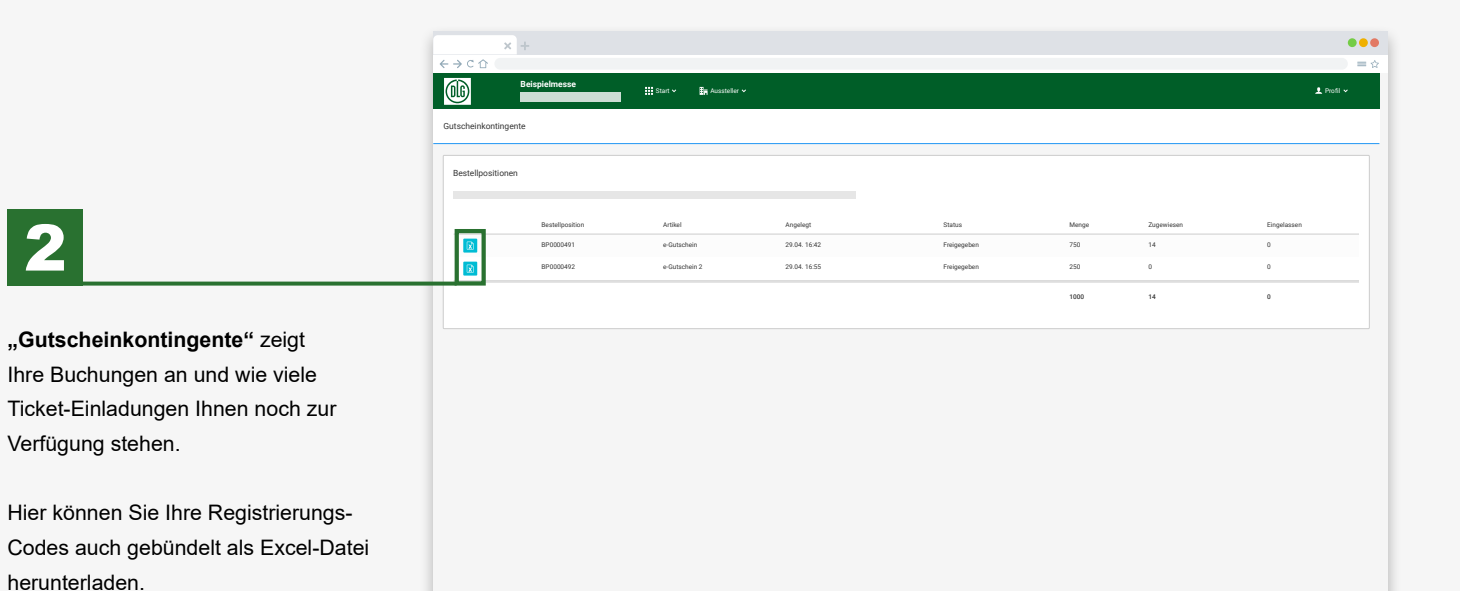

....

#### Wir wünschen Ihnen einen erfolgreichen Messeauftritt!

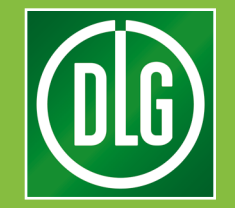

Sie haben noch Fragen? E-Mail: ticketing@dlg.org Tel.: +49 (0)69 24 788 420 "Einführung in das Ticket Service Center" (TSC) "Besucherservices" v2.2, Stand Juli 2019